Inicialmente. se debe ingresar al portal de la DNIT: https://www.dnit.gov.py/web/portal-institucional/

## Seleccionamos la opción "Contáctenos"

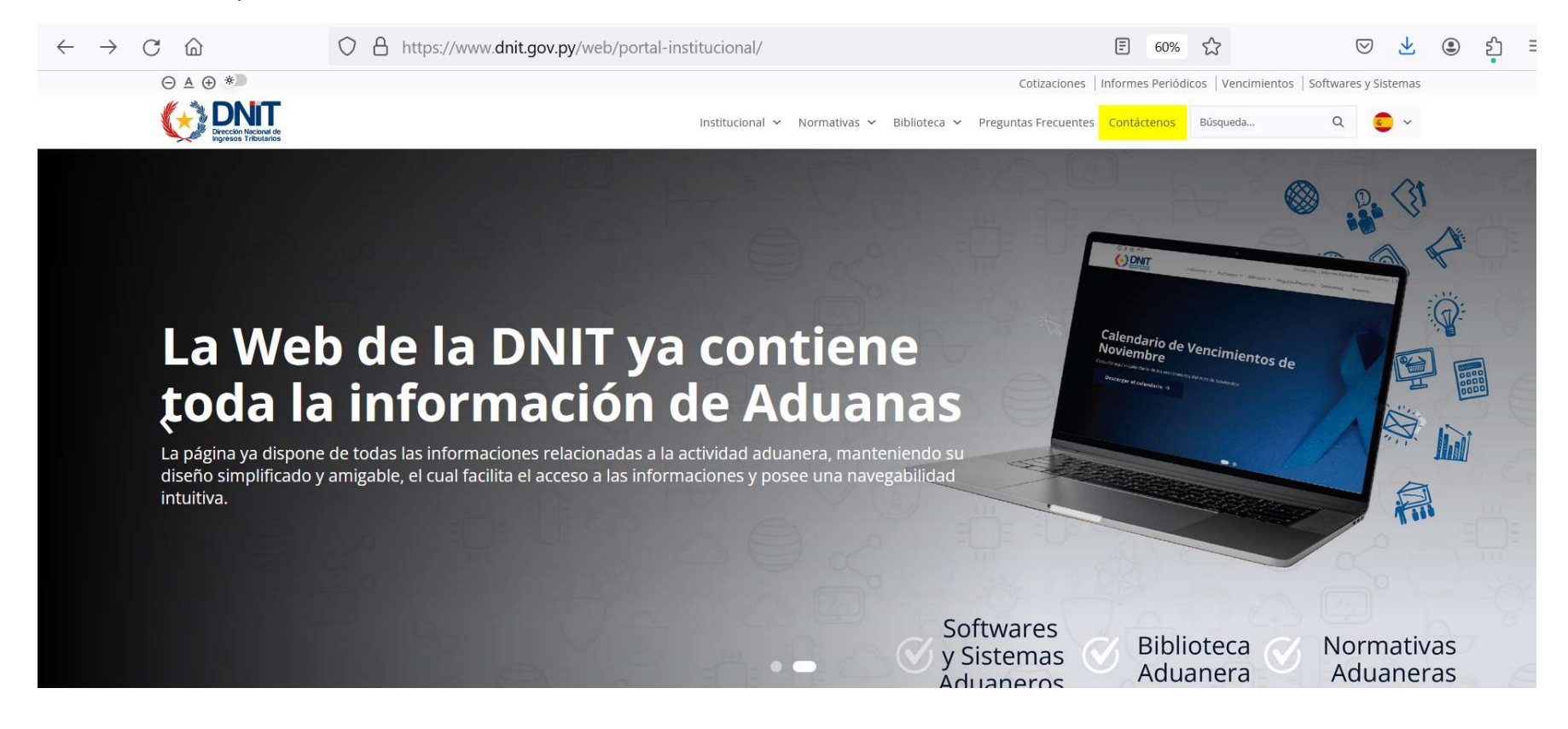

Posteriormente, ingresamos en la opción: "Envíenos aquí su consulta"

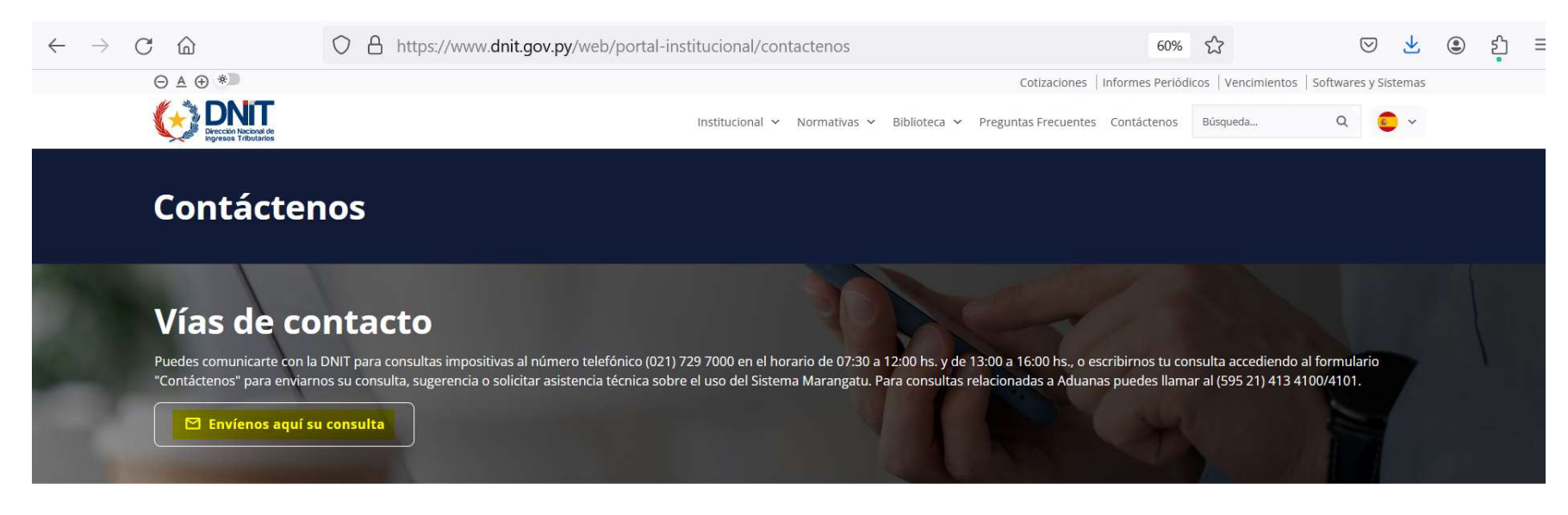

A continuación, se muestra la siguiente pantalla para proceder con la carga de datos.

| CONTACTE CON LA DNIT                                                                                                    |                                                 |  |
|----------------------------------------------------------------------------------------------------|-------------------------------------------------|--|
| ombre y Apellido                                                                                                    | Adjuntar Documento de respaldo de<br>hasta 2MB. |  |
| orreo electrónico                                                                                                    |                                                 |  |
| CORREO@EJEMPLO.COM                                                                                                    | procesamiento                                   |  |
| eleccione el tipo de consulta                                                                                                    |                                                 |  |
| C C                                                                                                    | + Subir Archivo                                 |  |
| Asistencia Técnica: para reportar inconvenientes técnicos con el Marangatu.<br>Sistema Sofia: para reportar inconvenientes técnicos, realizar consultas, quejas y/o sugerencias sobre el<br>sistema Sofía. |                                                 |  |
|                                                                                                    |                                                 |  |
|                                                                                                    |                                                 |  |

Se deben ingresa el nombre, apellido, un correo electrónico válido, y el tipo de consulta.

En pantalla se visualizan los tipos de consultas disponibles, que son los siguientes:

**Consultas/Sugerencias:** para consultas impositivas/aduaneras o sugerencias en general.

Marangatu: para consultas sobre el uso del Sistema Marangatu.

Asistencia Técnica: para reportar inconvenientes técnicos con el Marangatu.

Sistema Sofia: para reportar inconvenientes técnicos, realizar consultas, quejas y/o sugerencias sobre el sistema Sofía.

|                                        | CONTACTE CON LA DNIT  |                                                            |
|----------------------------------------|-----------------------|------------------------------------------------------------|
| Nombre y Apellido                      |                       |                                                            |
| PABLO MACIEL                           |                       | Adjuntar Documento de respaldo de hasta 2MB.               |
| Correo electrónico                     |                       | Especificar la ubicación del archivo para su procesamiento |
| PABLOMACIELMORIYA@GMAIL.COM            | × 1                   | 0                                                          |
| Seleccione el tipo de consulta         |                       | + Subir Archivo                                            |
| CONSULTAS/SUGERENCIAS                  |                       |                                                            |
| MARANGATU                              |                       |                                                            |
| ASISTENCIA TECNICA                     |                       |                                                            |
| SISTEMA SOFIA                          |                       |                                                            |
| ······································ | 0                     |                                                            |
|                                        |                       |                                                            |
|                                        | No soy un robot       |                                                            |
| 🖉 Limpiar                              | Privacidad - Tērminos | 🛩 Enviar Correo                                            |

| CONTACTE CON LA DNIT                                                                                                    |                                                            |
|----------------------------------------------------------------------------------------------------|------------------------------------------------------------|
| Nombre y Apellido                                                                                                    | Adjunter Decumente de receptide de haste 2MP               |
| PABLO MACIEL                                                                                                    | Adjuntar Documento de respaído de nasta 2MB.               |
| Correo electrónico                                                                                                    | Especificar la ubicación del archivo para su procesamiento |
| PABLOMACIELMORIYA@GMAIL.COM                                                                                                    | J                                                          |
| Seleccione el tipo de consulta                                                                                                    | + Subir Archivo                                            |
| SISTEMA SOFIA                                                                                                    |                                                            |
| Consultas/Sugerencias: para consultas impositivas o sugerencias en general.<br>Marangatu: para consultas sobre el uso del Sistema Marangatu.<br>Asistencia Técnica: para reportar inconvenientes técnicos con el Marangatu.<br>Sistema Sofia: para reportar inconvenientes técnicos, realizar consultas, quejas y/o sugerencias sobre el sistema Sofía. |                                                            |
| Consulta o mensaje                                                                                                    |                                                            |
| ACÁ SE DEBE INGRESAR LAS CONSULTAS O SUGERENCIAS                                                                                                    | 1.                                                         |
| No soy un robot                                                                                                    | ✓ Enviar Correo                                            |

A continuación, se introduce la consulta, sugerencia o mensaje que se desea enviar.

Una vez cargado los datos. se debe completar el código CAPTCHA.

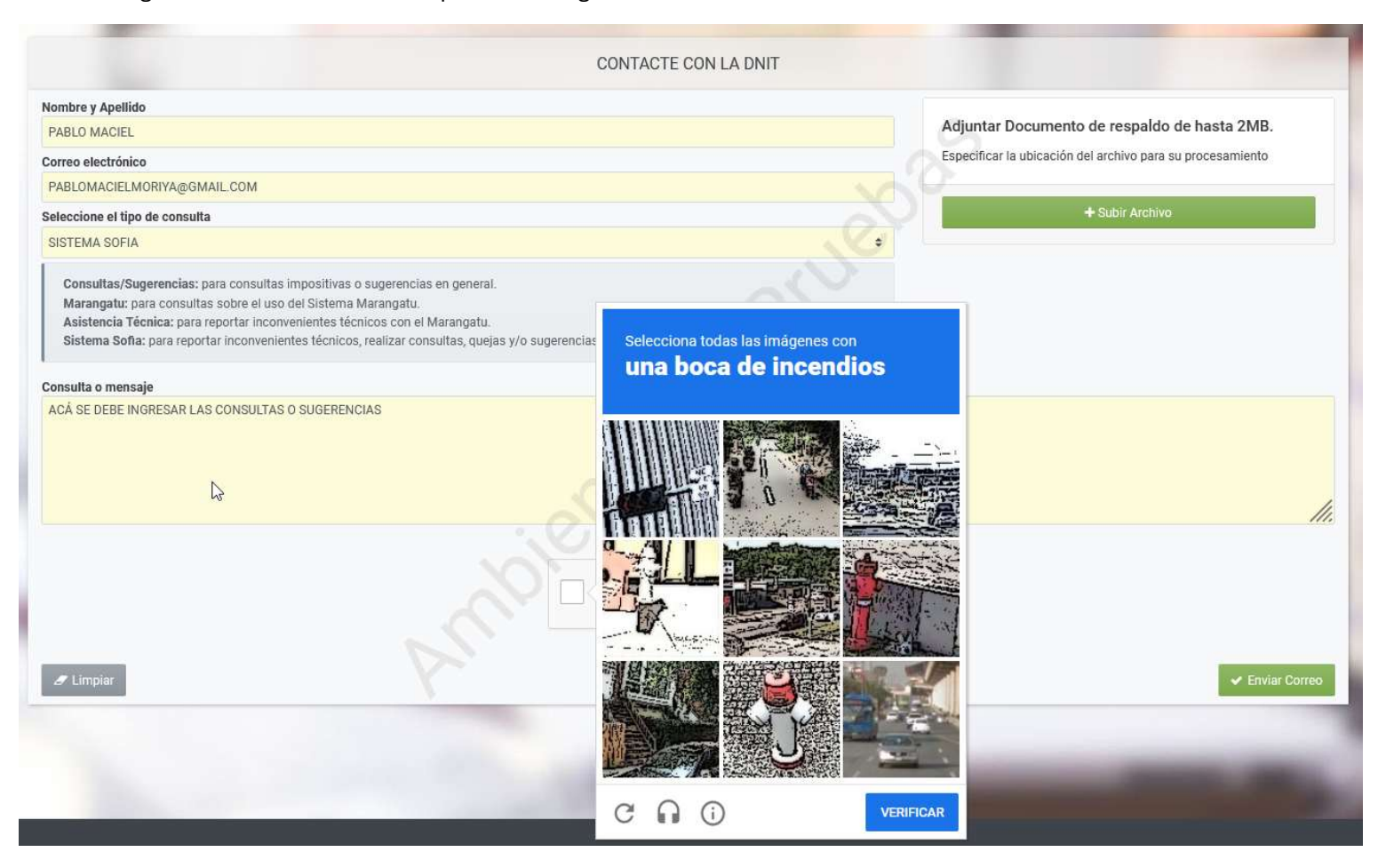

Seleccionamos todas las imágenes que cumplen con la instrucción, y luego presionamos el botón "Verificar"

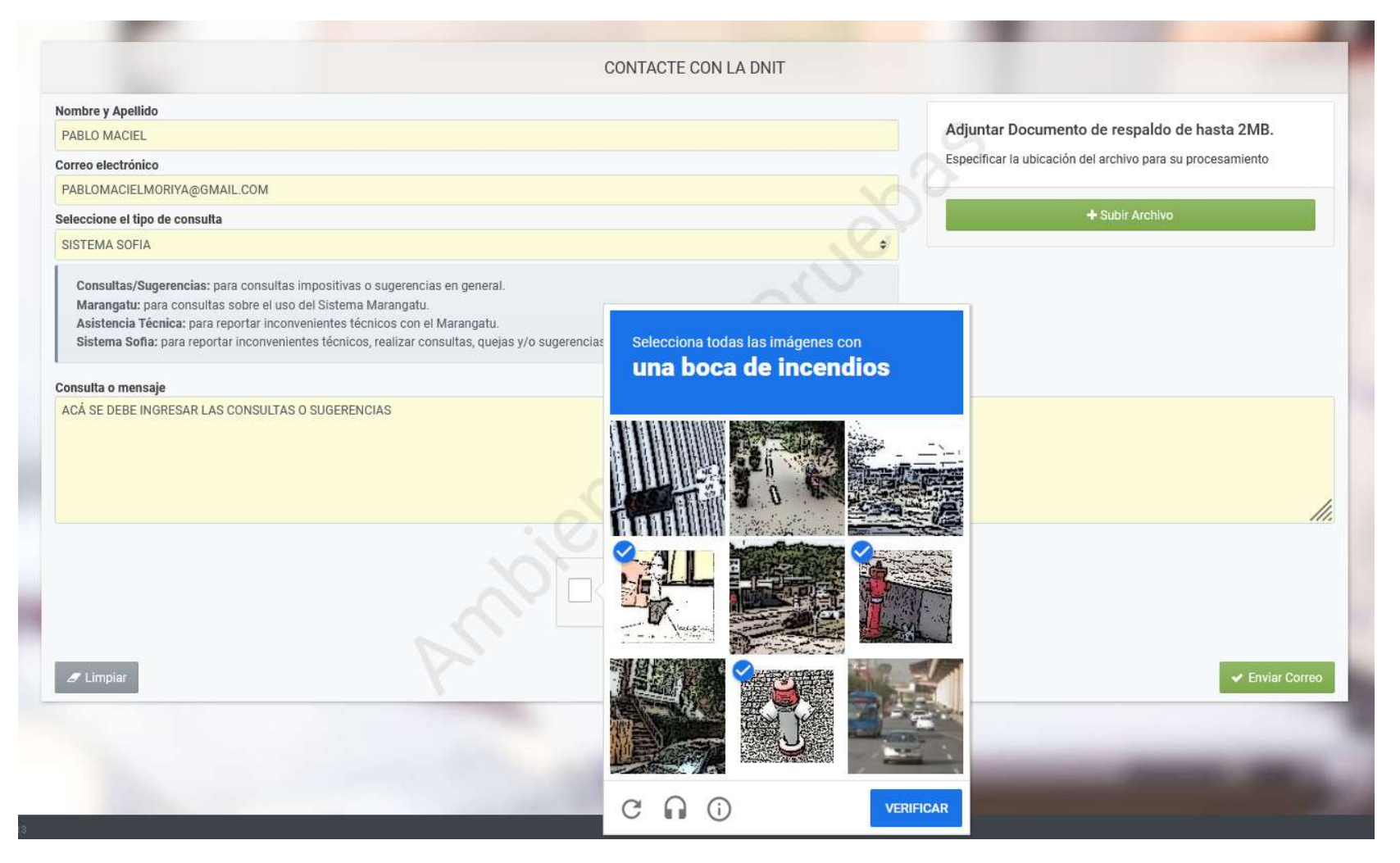

Una vez verificado, opcionalmente se puede subir un archivo, un documento de respaldo que no supere los 2Mb.

Selecciona el botón "Subir Archivo".

| CONTACTE CON LA DNIT                                                                                                    |                                                            |
|----------------------------------------------------------------------------------------------------|------------------------------------------------------------|
| lombre y Apellido                                                                                                    |                                                            |
| PABLO MACIEL                                                                                                    | Adjuntar Documento de respaldo de hasta 2MB.               |
| torreo electrónico                                                                                                    | Especificar la ubicación del archivo para su procesamiento |
| PABLOMACIELMORIYA@GMAIL.COM                                                                                                    | 0                                                          |
| eleccione el tipo de consulta                                                                                                    | + Subir <mark>H</mark> rchivo                              |
| SISTEMA SOFIA                                                                                                    |                                                            |
| Consultas/Sugerencias: para consultas impositivas o sugerencias en general.<br>Marangatu: para consultas sobre el uso del Sistema Marangatu.<br>Asistencia Técnica: para reportar inconvenientes técnicos con el Marangatu.<br>Sistema Sofia: para reportar inconvenientes técnicos, realizar consultas, quejas y/o sugerencias sobre el sistema Sofía. |                                                            |
| consulta o mensaje                                                                                                    |                                                            |
| ACĂ SE DEBE INGRESAR LAS CONSULTAS O SUGERENCIAS                                                                                                    |                                                            |
| No soy un robot                                                                                                    |                                                            |
| / Limpiar                                                                                                    | 🛩 Enviar Corre                                             |

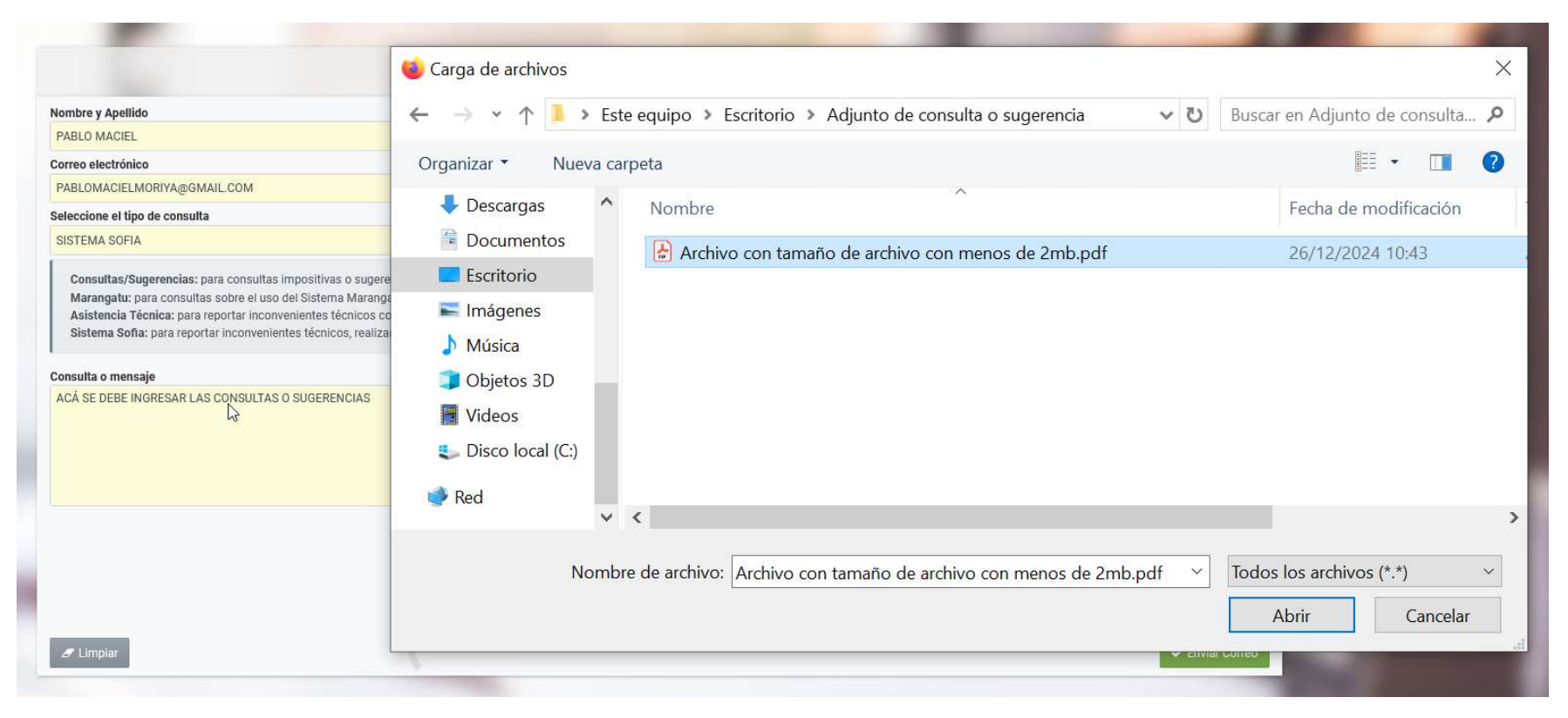

Seleccionamos el documento de respaldo a subir.

Se adjunta el documento seleccionado, con la opción a reemplazarlo si es necesario.

Una vez que se hayan cargado todos los datos requeridos, se procede a presionar el botón "Enviar Correo".

| CONTACTE CON LA DNIT                                                                                                    |                                                    |
|----------------------------------------------------------------------------------------------------|----------------------------------------------------|
| Nombre y Apellido                                                                                                    |                                                    |
| PABLO MACIEL                                                                                                    | Adjuntar Documento de respaldo de hasta 2MB.       |
| Correo electrónico                                                                                                    | Archivo con tamaño de archivo con menos de 2mb.pdf |
| PABLOMACIELMORIYA@GMAIL.COM                                                                                                    | U                                                  |
| Seleccione el tipo de consulta                                                                                                    | + Reemplazar Archivo                               |
| SISTEMA SOFIA                                                                                                    |                                                    |
| Consultas/Sugerencias: para consultas impositivas o sugerencias en general.<br>Marangatu: para consultas sobre el uso del Sistema Marangatu.<br>Asistencia Técnica: para reportar inconvenientes técnicos con el Marangatu.<br>Sistema Sofia: para reportar inconvenientes técnicos, realizar consultas, quejas y/o sugerencias sobre el sistema Sofía. |                                                    |
| Consulta o mensaje                                                                                                    |                                                    |
| ACÁ SE DEBE INGRESAR LAS CONSULTAS O SUGERENCIAS                                                                                                    |                                                    |
| No soy un robot                                                                                                    |                                                    |
| 2 Limpiar                                                                                                    | ✓ Enviar Correo                                    |

Se despliega una ventana emergente con un mensaje de atención. Si el correo correcto, seleccionamos "ENVIAR CORREO".

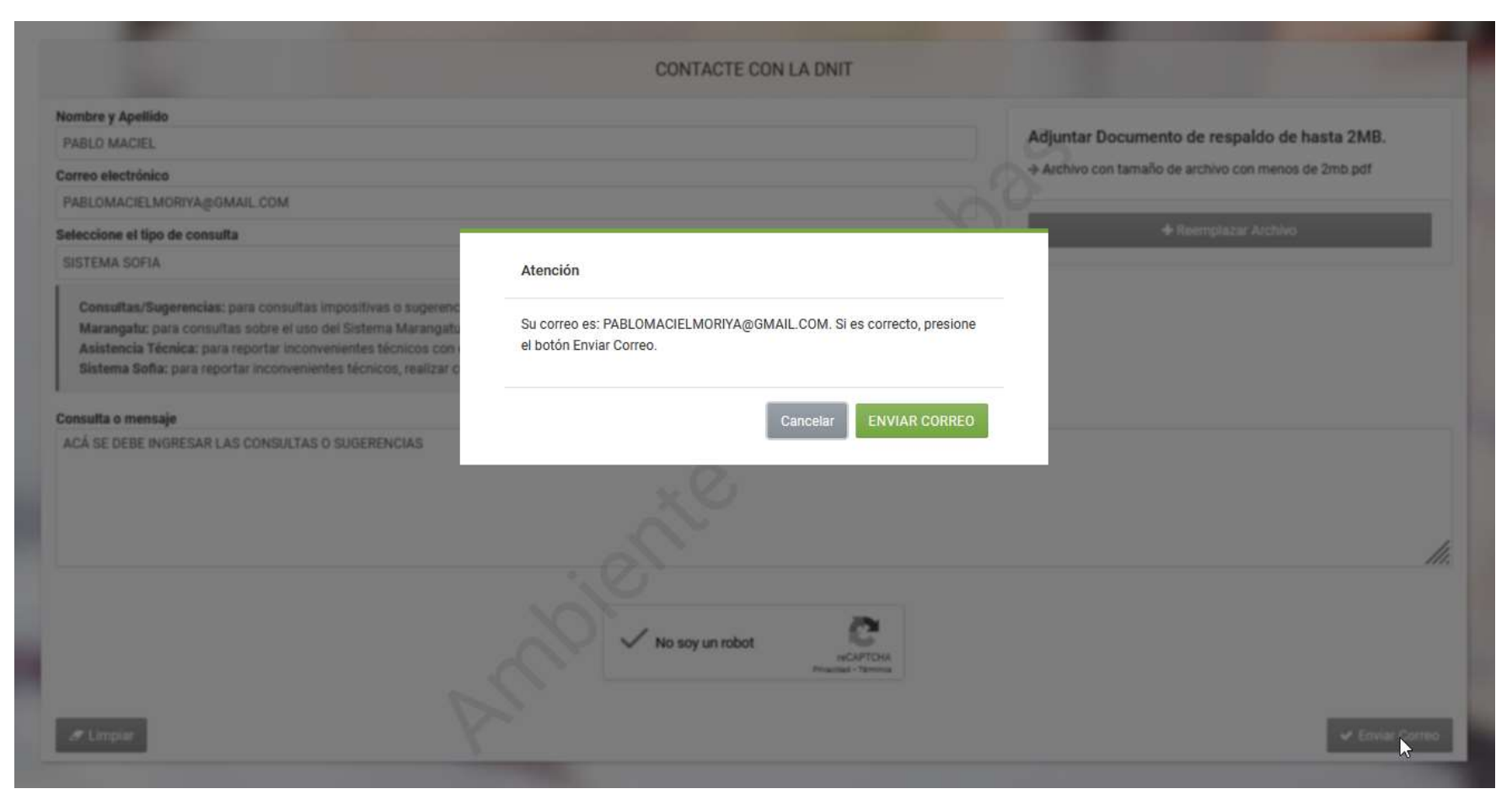

Una vez enviado el correo, despliega un mensaje de confirmación indicando que el envío fue exitoso.

|                                                                                                    | CONTACTE CON LA DNIT                                                                                                    |                                                            |
|----------------------------------------------------------------------------------------------------|----------------------------------------------------------------------------------------------------|------------------------------------------------------------|
| iombre y Apellido                                                                                                    |                                                                                                    |                                                            |
|                                                                                                    |                                                                                                    | Adjuntar Documento de respaido de hasta 2MB.               |
| equerido                                                                                                    |                                                                                                    | Especificar la ubicación del archivo para su procesamiento |
| orreo electrónico                                                                                                    |                                                                                                    |                                                            |
| CORREO@EJEMPLO.COM                                                                                                    |                                                                                                    |                                                            |
| equesido                                                                                                    |                                                                                                    |                                                            |
| eleccione el tipo de consulta                                                                                                    |                                                                                                    |                                                            |
|                                                                                                    | El correo se ha enviado satisfactoriamente.                                                                                 | •                                                          |
| nquerido                                                                                                    |                                                                                                    |                                                            |
| Consultas/Sugerencias: para consultas Impositivas o su<br>Marangatu: para consultas sobre el uso del Sistema Mar<br>Asistencia Técnica: para reportar inconvenientes técnicos, re-<br>Sistema Softa: para reportar inconvenientes técnicos, re- | gerencias en general<br>angato.<br>os con el Marangato.<br>alizar consultas, quejas y/o sugerencias sobre el sistema Sofía. |                                                            |
|                                                                                                    |                                                                                                    |                                                            |
| onsulta o mensaje                                                                                                    |                                                                                                    |                                                            |
| onsulta o mensaje                                                                                                    |                                                                                                    |                                                            |
| onsulta o mensaje<br>equendo                                                                                                    | No soy un robot                                                                                                    |                                                            |
| equendo                                                                                                    | No soy un robot                                                                                                    |                                                            |

Hasta aquí es el proceso de ingresar su registro. Posteriormente, un funcionario tomará su registro y se pondrá en comunicación con el solicitante si precisa más aclaraciones, caso contrario, gestionará su pedido para su atención correspondiente. Concluido la gestión, el solicitante recibirá la comunicación correspondiente de finiquito de este.